## 日本集中治療医学会 年会費 web 口座振替申込手順のご案内

会員管理システムにログインします。<u>https://jsicm-platform.jp/JSICM/U01/U010101</u>
 「支払方法のご案内/口座振替申込」メニューをクリック。

| 5ZZ.                                   | ● 西田 様 様へのお知らせ                                    |                                                                                                    |                                            |  |
|----------------------------------------|---------------------------------------------------|----------------------------------------------------------------------------------------------------|--------------------------------------------|--|
| 様                                      | LISICM1成員および評議員の選出<br>LISICM1日本集中治療医学会習<br>11/28) | 【JSICM】役員および投議員の選出について (更新日:2023/08/25 17:05)<br>【JSICM】日本集中治療医学会雑誌30巻5倍 電子振発行のお知らせ (更新日:2023/09/04<br>111:28) |                                            |  |
| 2月19日                                  | 【重要】2024年度有門国更新的3<br>【重要】2024年度集中治療科専             | 2.助学班集会出来単位について(更新日<br>門語 [更新申請] について(更新日                                                                      | 新日:2023/08/19 17:00)<br>:2023/07/27 18:00) |  |
| 員賽号:<br>員權別:<br>会年月日:<br>会認定實格:        |                                                   | ſ                                                                                                    | -81                                        |  |
|                                        |                                                   |                                                                                                    | 8                                          |  |
| Per                                    | 中請メニュー (会員情報開達)<br>希確認                            | 支払・日                                                                                                    | 支払い方法のご案内<br>口座振替申込                        |  |
| 的医情报                                   | CD (D)                                            | <u>\$</u>                                                                                                    | 1                                          |  |
| 門医骨号:<br>回認定日:<br>門医更新中請牛度:<br>門医認定期間: | 日本集中治療医学会雑誌                                       | Journal of Intensive Care                                                                                      | 品權實料得單                                     |  |
| ta more                                |                                                   | E                                                                                                    | 0                                          |  |
|                                        | #M. #422                                          | 8752                                                                                                    |                                            |  |

### 2. 「口座振替申込」をクリック。

|   | 5集中治療医学会<br>MEEK BOCRTY OF INTERNIVE CARE HEDICARE |
|---|----------------------------------------------------|
|   |                                                    |
|   |                                                    |
|   |                                                    |
|   | 支払方法のご案内                                           |
| Ţ | <b>以下のお支払方法のどちらかを選んでいただけます。</b>                    |
|   | < < 口 座 振 替 > >                                    |
|   | 一度お手続きを頂くと、毎年指定の口座から自動引落しとなります。                    |
|   | コンビニや、ゆうちょ銀行に出向かずに支払が可能で、支払い忘れもなくなりますので、           |
|   | 是非口座振替をご利用くださいますようお願いいたします。                        |
|   | 口座振替申込                                             |
|   | < < Jンビニ決済 > >                                     |
|   |                                                    |

#### 3. 「申込開始」をクリック。

| <b>●</b> 日本集中治療医学会<br>THE JARABESE SOCETY OF ATTENDATE CARE MEDICINE |
|----------------------------------------------------------------------|
| 曹理者モード                                                               |
|                                                                      |
|                                                                      |
| 口座振替登録依頼                                                             |
| 「申込開始」を押すと外部サイトへ遷移します。                                               |
|                                                                      |
| Ver 1.0                                                              |

## 4. 「受付開始」をクリック。

| 口座振替登録依頼結果                                                |      |
|-----------------------------------------------------------|------|
| 口座振替登録依頼に成功しました。<br>「受付開始」ボタンより受付を行ってください。(※外部サイトへ遷移します。) |      |
|                                                           | 受付開始 |

5. 注意事項を確認のうえ「次へ進む」をクリック。

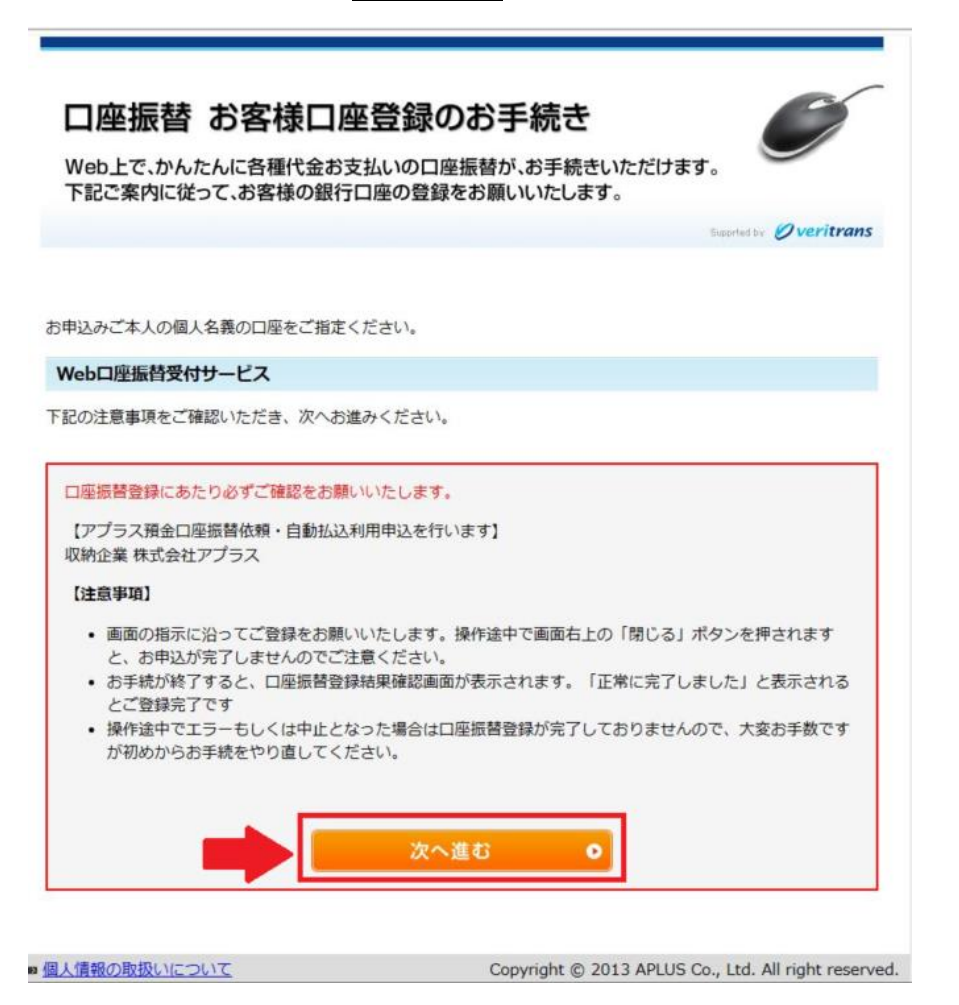

### 6. 引落口座の金融機関の種類を選択してください。

| 口内<br>Web_<br>下記ご | を振替 お客材<br>とで、かんたんに各種作<br>案内に従って、お客様 | し 中 空 録 の 思 行 口 座 登 録 の 思 行 口 座 登 録 の 思 行 口 座 の 登 録 を | <b>お手続き</b><br><sup> 長替が、お手続きいたけ<br/>お願いいたします。</sup> | ۲<br>۲<br>۲<br>۲<br>۲<br>۲<br>۲<br>۲<br>۲<br>۲<br>۲<br>۲<br>۲<br>۲<br>۲<br>۲<br>۲<br>۲<br>۲                                                                                                    |
|-------------------|--------------------------------------|-------------------------------------------------------|------------------------------------------------------|----------------------------------------------------------------------------------------------------|
|                   |                                      | ネットロ座振                                                | 替受付サービス                                              | , in the second second s |
|                   | •                                    | •                                                     |                                                      | •                                                                                                    |
|                   | 金融機関選択                               | 口座情報入力                                                | 口座情報確認                                               | 金融機関へ                                                                                                    |
|                   | ● 金融機関の種                             | 類を選択してくた                                              | <b>ごさい。</b>                                          |                                                                                                    |
|                   | 都市銀行                                 |                                                       |                                                      |                                                                                                    |
|                   | 地方銀行                                 |                                                       |                                                      |                                                                                                    |
|                   | 信用金庫                                 |                                                       |                                                      |                                                                                                    |
|                   | 信用組合                                 |                                                       |                                                      |                                                                                                    |
|                   | 労働金庫                                 |                                                       |                                                      |                                                                                                    |
|                   | 農業協同組合                               |                                                       |                                                      |                                                                                                    |
|                   | ゆうちょ銀行                               |                                                       |                                                      |                                                                                                    |
|                   | その他                                  |                                                       |                                                      |                                                                                                    |

# 7. 「口座名義人名」 (※) をご入力のうえ、「次へ進む」をクリック。

(※)会員本人様の口座をご指定ください。法人名義口座の登録はできません。

| 口座振替 お客様口座登録の<br>Web上で、かんたんに各種代金お支払いの口座抵 | お手続き           | ttat.                          |
|------------------------------------------|----------------|--------------------------------|
|                                          |                | Supported by <b>Overitrans</b> |
| ネットロ座振                                   | <b>彗受付サービス</b> |                                |
| 金融機関選択 口座情報入力                            | 口座情報確認         | 金融機関へ                          |
| お引落口座の情報を入力し、『次へ                         | 進む』 ボタンを押      | してください。                        |
| 金融機関名                                    |                |                                |
| 口座名義人名                                   | 于30文字以内)       |                                |
|                                          | 次へ進む           |                                |

#### 8.口座情報を確認のうえ、「金融機関へ」をクリック。

| 口座振替 お客様口座登録のお手続き                                                                                                  | ſ   |
|----------------------------------------------------------------------------------------------------|-----|
| Web上で、かんたんに各種代金お支払いの口座振替が、お手続きいただけます。<br>下記ご案内に従って、お客様の銀行口座の登録をお願いいたします。                                           |     |
| Suported by Øverite                                                                                                | ans |
| ネットロ座振替受付サービス                                                                                                    |     |
| • • • •                                                                                                    |     |
| 金融機関選択 口座情報入力 口座情報確認 金融機関へ                                                                                         |     |
| 以下の内容でよろしければ、『金融機関へ』ボタンを押して、金融機関<br>のお申込画面に進んでください。<br>訂正する場合は、『戻る』ボタンを押してください。<br>※ブラウザの戻るボタンは使用しないでください。         |     |
| 金融機関名                                                                                                    |     |
| 口座名義人名                                                                                                    |     |
| これより先は 銀行サイトへ遷移します。<br>銀行サイトで登録を完了させるには、最後に必ず「ログアウト<br>(収納企業サイトへ戻る)」ボタンを押下してください。押下しない場<br>合、口座振替の設定が完了しない場合があります。 |     |
| 戻る金融機関へ                                                                                                    |     |

#### 9.各金融機関の手続き画面に従って操作を進めてください。

|                                                                                                    | 金融機関側提供画面                                                                                                    |                                                                                                    | DGFT 提供画面                                                                                                    |
|----------------------------------------------------------------------------------------------------|----------------------------------------------------------------------------------------------------|----------------------------------------------------------------------------------------------------|----------------------------------------------------------------------------------------------------|
| CONTRACTOR OF A CONTRACTOR OF A CONTRACTO                                                                                                    | EALSEE ENTREE WITH LARKS COUNLY Fee store (AAS)     ##016355517-17.X      EALSEE     F-(5-646 - 5-(5042 - 06454, - 26450-67)      M47246     Kapper     Maximum Larks (AAS) 12 40064     Kapper     Maximum Larks (AAS)                                                                                                    | 三井住主義行 SHATONO MITSU INANAS CONTONION NEED NAMES (RART)<br>                                                                                                    | 口座振替 お客様口座登録のお手続き<br>Wind-C され-CA-CS 単化合成支払い口目を延め、尽手続き、などけます。<br>下記に来自に成って お客様の前行口目の自然やお島、いたします。                                                                                                    |
| Normality         Normality         Normality <t< td=""><td></td><td>Fearl 1: Jun 79.4-579/v0.1053.0           APJAR           Course           PERC 10: RHIGH           APJAR           September 11: RHIGH           APJAR           September 11: RHIGH           APJAR           September 11: RHIGH           APJAR           September 11: RHIGH           APJAR           September 11: RHIGH           APJAR</td><td>web口座振智受付サービス         20 アプラス           &lt;ご登録総長&gt;         正常に完了しました           ご確認に終うショックしてください!         10 日本町からしまりのしてください!           DEWENCERSFERENCE, BERNERSFERENCE, BERNER</td></t<> |                                                                                                    | Fearl 1: Jun 79.4-579/v0.1053.0           APJAR           Course           PERC 10: RHIGH           APJAR           September 11: RHIGH           APJAR           September 11: RHIGH           APJAR           September 11: RHIGH           APJAR           September 11: RHIGH           APJAR           September 11: RHIGH           APJAR | web口座振智受付サービス         20 アプラス           <ご登録総長>         正常に完了しました           ご確認に終うショックしてください!         10 日本町からしまりのしてください!           DEWENCERSFERENCE, BERNERSFERENCE, BERNER |
| Image: 100 to 100 to                                                                                                    | (- <u>B)</u><br><u>C(B)((0)</u><br><u>C(B)((0)</u> )<br><u>C(B)((0)</u> )<br><u>C(B)((0)</u> )<br><u>C(B)((0)</u> )<br><u>C(B)((0)</u> )<br><u>C(B)((0)</u> )<br><u>C(B)((0))</u><br><u>C(B)((0))</u> | はおりしたには利用したかり目的を取り始め、初始まで、第60月1日<br>ボントンプロスームと 利用したからからはありまたでしたがいため、そのかり上分から見ませいから<br>うめます。<br>Despright2 Sortes West Desp Capatia そりたe head                                                                                                    | 19277/2017/2018/2019                                                                                                    |

※お客様で事前にインターネットバンキング契約が必要な金融機関がございます。(ネット系銀行等)

※ Web口座振替サービスでは、法人名義での口座のご登録はできません。

10.web 口座振替受付サービスの正常完了画面が表示されたら、手続き終了です。

\*ネット系銀行など一部金融機関は、金融機関のマイページ、メッセージボックスまたはメールなどで承認しないと 手続きが完了しませんので必ずご確認ください。

# 11. 完了しましたら「マイページ 」→「支払方法のご案内/口座振替の申し込み」に "口座振替登録済"と表記されます。

| 支払方法のご案内                                                                                                    |
|----------------------------------------------------------------------------------------------------|
| 以下のお支払方法のどちらかを選んでいただけます。                                                                                                 |
| < < 口座振替>><br>一度お手続きを頂くと、毎年指定の口座から自動引落しとなります。<br>コンビニや、ゆうちょ銀行に出向かずに支払が可能で、支払い忘れもなくなりますので、<br>是非口座振替をご利用くださいますようお願いいたします。 |
| 口座振替登録済                                                                                                    |
| ※口座情報の変更などがある場合は「口座振替再申込」よりもう一度申込をお願いいたします。                                                                              |
| 口座振替再申込                                                                                                    |
| <<<>>ンビニ決済>>                                                                                                    |
| 決済番号が発行され、以下のコンビニエンスストアでお支払いいただけます。<br>支払い期限を過ぎてしまった場合、本会(member.office@jsicm.org)までメールにてお問い合わせください。                     |
|                                                                                                    |
|                                                                                                    |
|                                                                                                    |
| Seicemart U ポリマナスクラブ MMK設置店                                                                                              |